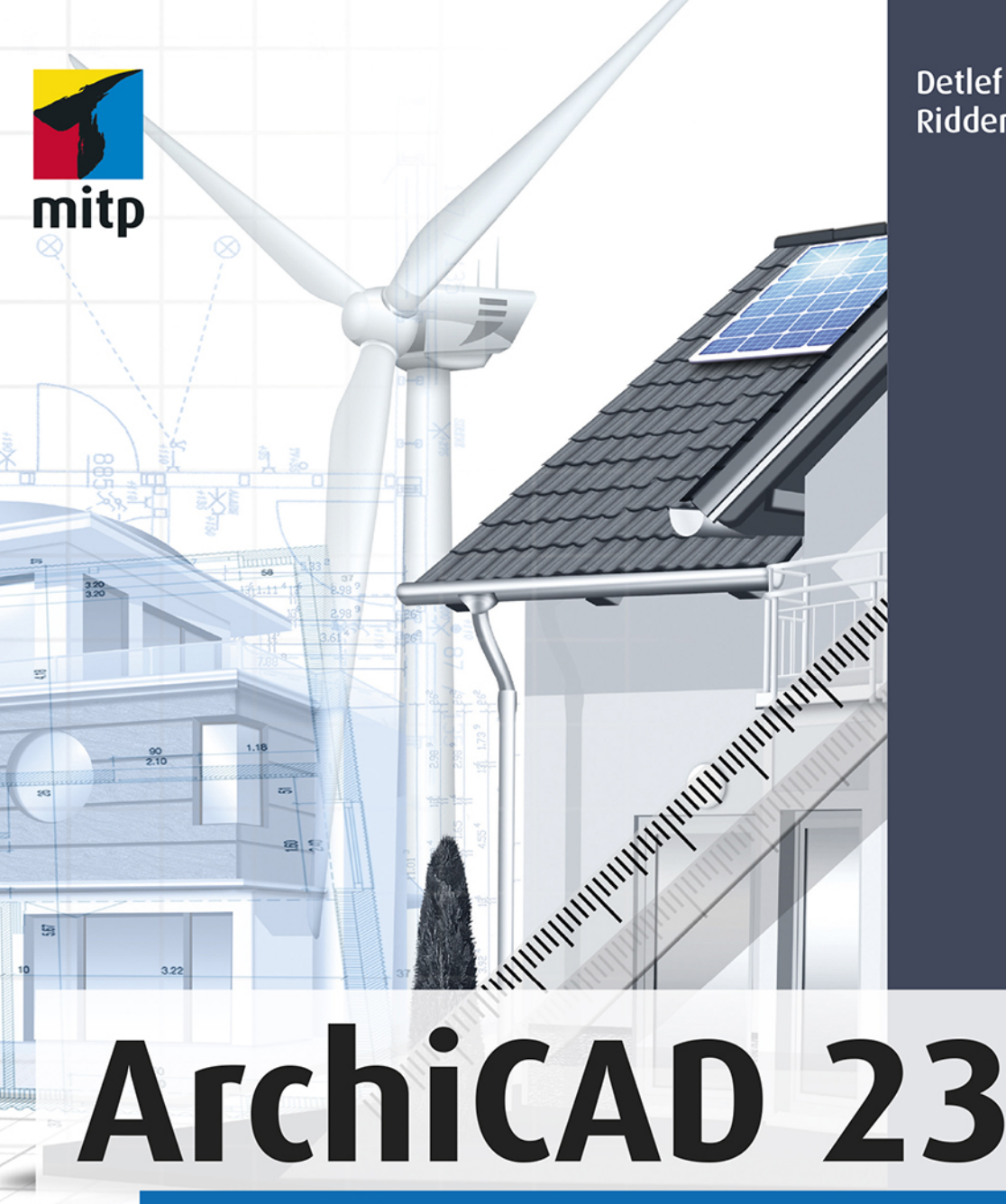

Detlef Ridder

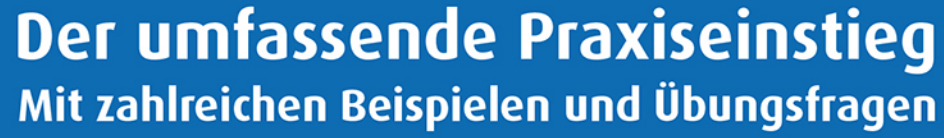

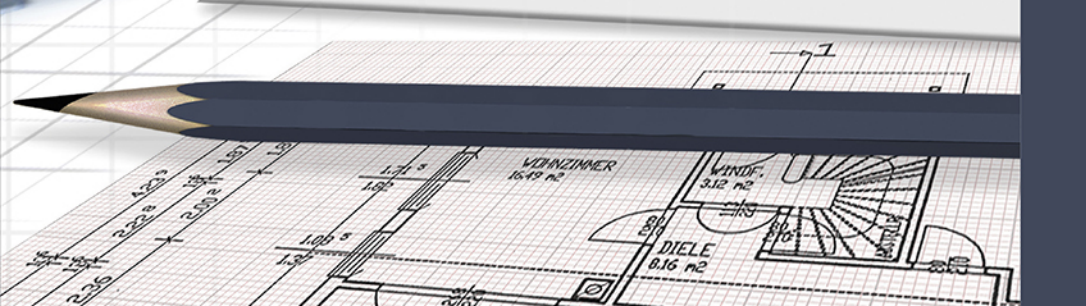

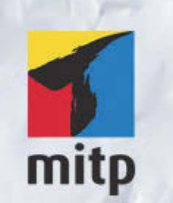

#### Hinweis des Verlages zum Urheberrecht und Digitalen Rechtemanagement (DRM)

Der Verlag räumt Ihnen mit dem Kauf des ebooks das Recht ein, die Inhalte im Rahmen des geltenden Urheberrechts zu nutzen. Dieses Werk, einschließlich aller seiner Teile, ist urheberrechtlich geschützt. Jede Verwertung außerhalb der engen Grenzen des Urheberrechtsgesetzes ist ohne Zustimmung des Verlages unzulässig und strafbar. Dies gilt insbesondere für Vervielfältigungen, Übersetzungen, Mikroverfilmungen und Einspeicherung und Verarbeitung in elektronischen Systemen.

Der Verlag schützt seine ebooks vor Missbrauch des Urheberrechts durch ein digitales Rechtemanagement. Bei Kauf im Webshop des Verlages werden die ebooks mit einem nicht sichtbaren digitalen Wasserzeichen individuell pro Nutzer signiert.

Bei Kauf in anderen ebook-Webshops erfolgt die Signatur durch die Shopbetreiber. Angaben zu diesem DRM finden Sie auf den Seiten der jeweiligen Anbieter.

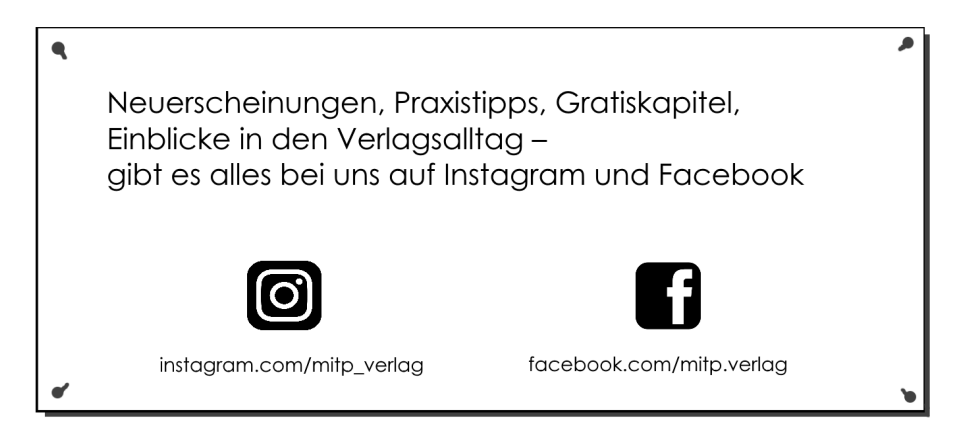

Detlef Ridder

## ArchiCAD 23

Der umfassende Praxiseinstieg

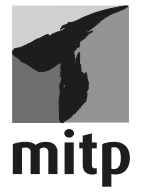

#### Bibliografische Information der Deutschen Nationalbibliothek

Die Deutsche Nationalbibliothek verzeichnet diese Publikation in der Deutschen Nationalbibliografie; detaillierte bibliografische Daten sind im Internet über <a href="http://dnb.d-nb.de">http://dnb.d-nb.de</a> abrufbar.

ISBN 978-3-7475-0087-3 1. Auflage 2020

www.mitp.de E-Mail: mitp-verlag@sigloch.de Telefon: +49 7953 / 7189 - 079 Telefax: +49 7953 / 7189 - 082

© 2020 mitp Verlags GmbH & Co. KG, Frechen

Dieses Werk, einschließlich aller seiner Teile, ist urheberrechtlich geschützt. Jede Verwertung außerhalb der engen Grenzen des Urheberrechtsgesetzes ist ohne Zustimmung des Verlages unzulässig und strafbar. Dies gilt insbesondere für Vervielfältigungen, Übersetzungen, Mikroverfilmungen und die Einspeicherung und Verarbeitung in elektronischen Systemen.

Die Wiedergabe von Gebrauchsnamen, Handelsnamen, Warenbezeichnungen usw. in diesem Werk berechtigt auch ohne besondere Kennzeichnung nicht zu der Annahme, dass solche Namen im Sinne der Warenzeichen- und Markenschutz-Gesetzgebung als frei zu betrachten wären und daher von jedermann benutzt werden dürften.

Lektorat: Lisa Kresse Sprachkorrektorat: Petra Heubach-Erdmann Coverbild: © i-picture / stock.adobe.de Satz: III-satz, Husby, www.drei-satz.de

## Inhaltsverzeichnis

|      | Wo fi  | nde ich                                              | 13 |  |  |
|------|--------|------------------------------------------------------|----|--|--|
| I    | Schne  | llstart: Wie geht das?                               | 15 |  |  |
| I.I  | Archi  | rchiCAD und BIM                                      |    |  |  |
| 1.2  | Die Te | estversion                                           | 15 |  |  |
|      | I.2.I  | Hard- und Software-Voraussetzungen                   | 16 |  |  |
|      | I.2.2  | Installation                                         | 17 |  |  |
| 1.3  | Archi  | CAD starten und eine einfache Konstruktion erstellen | 18 |  |  |
|      | 1.3.1  | Das ArchiCAD-Fenster                                 | 19 |  |  |
| 1.4  | Neuhe  | eiten der aktuellen Version                          | 27 |  |  |
| 1.5  | Konst  | ruktion der Außenwände                               | 29 |  |  |
|      | 1.5.1  | Nützliche Voreinstellungen                           | 32 |  |  |
|      | 1.5.2  | Vier Wände                                           | 34 |  |  |
| 1.6  | Die Ir | nenwände                                             | 40 |  |  |
|      | 1.6.1  | Wandstärke und Ebenen                                | 40 |  |  |
|      | 1.6.2  | Eingabe für die Innenwände                           | 41 |  |  |
|      | 1.6.3  | Rasterfang und Koordinateneingabe                    | 45 |  |  |
| 1.7  | Die Ti | ür                                                   | 50 |  |  |
| 1.8  | Speich | nern der Konstruktion                                | 55 |  |  |
| 1.9  | Einba  | u von Fenstern                                       | 55 |  |  |
| 1.10 | Bema   | ßung                                                 | 57 |  |  |
| I.II | 3D-Ar  | nsicht                                               | 60 |  |  |
| 1.12 | Übun   | gsfragen                                             | 62 |  |  |
| 2    | Die B  | enutzeroberfläche im Detail                          | 63 |  |  |
| 2.1  | Die A  | rbeitsumgebung »Profil 1 – Wichtigste Paletten 23«   | 63 |  |  |
| 2.2  | Das P  | feil-Werkzeug                                        | 72 |  |  |
|      | 2.2.I  | Objekte mit Pfeil-Werkzeug wählen                    | 72 |  |  |
|      | 2.2.2  | Punktpositionen auf Elementen                        | 73 |  |  |
| 2.3  | Zoom   | -Funktionen                                          | 74 |  |  |
|      | 2.3.I  | Zoom und Verschieben mit der Maus                    | 75 |  |  |
|      | 2.3.2  | Zoom und Verschieben mit Werkzeugen                  | 75 |  |  |
|      | 2.3.3  | Was ändert sich bei Wahl eines anderen Maßstabs?     | 76 |  |  |
| 2.4  | Konte  | xtmenü im Grundrissfenster                           | 77 |  |  |

| 2.5          | Ansicl  | ht im 3D-Fenster manipulieren           | 79  |
|--------------|---------|-----------------------------------------|-----|
|              | 2.5.1   | Orbit                                   | 79  |
|              | 2.5.2   | Das Kontextmenü im 3D-Fenster           | 80  |
|              | 2.5.3   | Bearbeitungsebene im 3D-Fenster         | 84  |
| 2.6          | Übun    | gsfragen                                | 85  |
| 3            | Koord   | inateneingabe                           | 87  |
| 3.1          | Der K   | oordinatenursprung                      | 87  |
|              | 3.1.1   | Projektursprung                         | 88  |
|              | 3.1.2   | Benutzerursprung                        | 88  |
|              | 3.1.3   | Bearbeitungsursprung                    | 88  |
|              | 3.1.4   | Koordinateneingabe                      | 89  |
| 3.2          | Raster  | ••••••••••••••••••••••••••••••••••••••• | 97  |
| 3.3          | Hilfsli | inien                                   | 99  |
|              | 3.3.I   | Permanente Hilfslinien                  | 100 |
|              | 3.3.2   | Temporäre Hilfslinien – Fanghilfen      | 101 |
|              | 3.3.3   | Fanghilfe Punkt                         | 103 |
|              | 3.3.4   | Haupt-Hilfslinien                       | 105 |
|              | 3.3.5   | Punkte auf Hilfslinien fixieren         | 105 |
| 3.4          | Fangp   | unkte und Fanghilfen                    | 106 |
|              | 3.4.I   | Fangpunkte                              | 106 |
|              | 3.4.2   | Fangpunktvarianten                      | 109 |
|              | 3.4.3   | Koordinaten-Fang                        | 110 |
|              | 3.4.4   | Relative Konstruktionsmethoden          | 111 |
| 3.5          | Eleme   | ntfang                                  | 115 |
| 3.6          | Übun    | gsfragen                                | 116 |
| 4            | Einfac  | he Geometrie                            | 117 |
| 4 <b>.</b> I | Linie   |                                         | 118 |
|              | 4.1.1   | Übereinanderliegende Linien             | 120 |
| 4.2          | Kreis/  | Bogen                                   | 121 |
| 4.3          | Polyliı | nie                                     | 123 |
|              | 4.3.I   | Polylinien verbinden                    | 125 |
| 4.4          | Spline  |                                         | 125 |
|              | 4.4.I   | Splines verbinden                       | 128 |
| 4.5          | Fixpu   | nkt                                     | 128 |
| 4.6          | Schraf  | ffur                                    | 129 |
|              | 4.6.1   | Schraffuren zusammenfassen              | 131 |
|              | ť Thurs | astrogon                                | 121 |

| 5    | Wände        | , Fenster, Türen                                | 133 |  |
|------|--------------|-------------------------------------------------|-----|--|
| 5.1  | Wände        |                                                 | 133 |  |
|      | 5.1.1        | Infofenster                                     | 133 |  |
|      | 5.1.2        | Materialien, Prioritäten und Profile            | 136 |  |
|      | 5.1.3        | Einstellungsdialog für Wände                    | 142 |  |
|      | 5.1.4        | Umbau-Status verwalten                          | 147 |  |
|      | 5.1.5        | Wandabschlüsse                                  | 149 |  |
|      | 5.1.6        | Wände gruppieren                                | 150 |  |
| 5.2  | Fenster      | ·                                               | 151 |  |
|      | 5.2.1        | Fenster-Einbau und Manipulation                 | 154 |  |
| 5.3  | Eckfens      | ster                                            | 158 |  |
| 5.4  | Türen        |                                                 | 159 |  |
| 5.5  | Decken       | 1                                               | 161 |  |
|      | 5.5.1        | Decken mit Zauberstab                           | 162 |  |
|      | 5.5.2        | Decken anpassen                                 | 163 |  |
|      | 5.5.3        | Deckendurchbrüche und Deckenkanten              | 165 |  |
| 5.6  | Dächer       | ·                                               | 166 |  |
|      | 5.6.1        | Infofenster                                     | 166 |  |
|      | 5.6.2        | Verschiedene Dachformen erstellen               | 168 |  |
|      | 5.6.3        | Dach im 3D-Fenster                              | 170 |  |
|      | 5.6.4        | Weitere Dach-Grundeinstellungen                 | 171 |  |
|      | 5.6.5        | Durchbrüche                                     | 174 |  |
|      | 5.6.6        | Wände auf Dach anpassen                         | 175 |  |
|      | 5.6.7        | Dachneigung, -höhe, Traufkanten und Höhenlinien | 176 |  |
| 5.7  | Schaler      | 1                                               | 178 |  |
| 5.8  | Dachfe       | nster und Gauben                                | 182 |  |
| 5.9  | Öffnun       | gen                                             | 184 |  |
| 5.10 | Stützer      | 1                                               | 188 |  |
|      | 5.10.1       | Eigenes Profil                                  | 192 |  |
|      | 5.10.2       | Stütze und Wand                                 | 194 |  |
|      | 5.10.3       | Segmentierte Stützen                            | 194 |  |
| 5.11 | Träger       |                                                 | 196 |  |
|      | 5.11.1       | Einfache Träger                                 | 196 |  |
|      | 5.11.2       | Segmentierte Träger                             | 198 |  |
|      | 5.11.3       | Durchbrüche                                     | 200 |  |
|      | 5.11.4       | Gebogene Träger                                 | 202 |  |
| 5.12 | Freifläc     | hen                                             | 202 |  |
| 5.13 | Geländer     |                                                 |     |  |
| 5.14 | Übungsfragen |                                                 |     |  |

| 6            | Elemente bearbeiten 20 |                                              |     |  |  |
|--------------|------------------------|----------------------------------------------|-----|--|--|
| 6.1          | Informative Auswahl    |                                              |     |  |  |
|              | 6.1.1                  | Wahl mit Pfeilwerkzeug                       | 207 |  |  |
|              | 6.1.2                  | Schnell-Auswahl über die Elementfläche       | 208 |  |  |
| 6.2          | Auswa                  | hl zur Bearbeitung                           | 209 |  |  |
|              | 6.2.1                  | Auswahl mit Pfeil-Werkzeug                   | 209 |  |  |
|              | 6.2.2                  | Auswahl beenden                              | 210 |  |  |
|              | 6.2.3                  | Pfeil-Werkzeug und Auswahlmethoden           | 210 |  |  |
|              | 6.2.4                  | Werkzeug Markierungsrahmen                   | 210 |  |  |
|              | 6.2.5                  | Auswahl nach Kriterien                       | 211 |  |  |
|              | 6.2.6                  | Auswahlsets                                  | 213 |  |  |
| 6.3          | Direkt                 | -Bearbeitung mit Pet-Paletten                | 214 |  |  |
| 6.4          | Eleme                  | nte bearbeiten                               | 216 |  |  |
|              | 6.4.1                  | Direktes Ziehen mit der Maus                 | 216 |  |  |
|              | 6.4.2                  | Funktionen der Pet-Paletten verwenden        | 217 |  |  |
| 6.5          | Standa                 | ard-Transformationen                         | 220 |  |  |
| 6.6          | Anpas                  | sungsoperationen                             | 226 |  |  |
| 6.7          | Der Za                 | auberstab                                    | 231 |  |  |
| 6.8          | Kontex                 | xtmenü verwenden                             | 235 |  |  |
| 6.9          | Bearbe                 | eiten-Menü                                   | 236 |  |  |
|              | 6.9.1                  | Bewegen                                      | 237 |  |  |
|              | 6.9.2                  | Ausrichten                                   | 238 |  |  |
|              | 6.9.3                  | Verteilen                                    | 239 |  |  |
|              | 6.9.4                  | Verändern                                    | 240 |  |  |
|              | 6.9.5                  | Vereinigen & Zerlegen                        | 246 |  |  |
|              | 6.9.6                  | Elementeinstellungen mit Pipette und Spritze | 247 |  |  |
|              | 6.9.7                  | Tastaturkürzel                               | 249 |  |  |
|              | 6.9.8                  | Symbolleiste »Elemente bearbeiten«           | 250 |  |  |
|              | 6.9.9                  | Symbolleiste »Elemente anordnen«             | 255 |  |  |
| 6.10         | Drag&                  | Drop                                         | 257 |  |  |
| 6.11         | Übung                  | gsfragen                                     | 258 |  |  |
| 7            | Treppe                 | en und Geländer                              | 259 |  |  |
| 7 <b>.</b> 1 | Treppe                 | en                                           | 259 |  |  |
| 7.2          | Geländ                 | der                                          | 267 |  |  |
| 7.3          | Übungsfragen 270       |                                              |     |  |  |

| 8    | Fassaden 27                     |                                          |     |  |
|------|---------------------------------|------------------------------------------|-----|--|
| 8.1  | Das Fassaden-Werkzeug   2       |                                          |     |  |
| 8.2  | Fassaden mit Polylinienkontur.2 |                                          |     |  |
| 8.3  | Fassad                          | en bearbeiten                            | 278 |  |
| 8.4  | Symbo                           | lleiste Fassade                          | 283 |  |
| 8.5  | Eigene                          | Fassadenmuster erstellen                 | 286 |  |
| 8.6  | Übung                           | sfragen                                  | 290 |  |
| 9    | Morph                           | -Elemente                                | 291 |  |
| 9.1  | Das Mo                          | orph-Werkzeug                            | 291 |  |
| 9.2  | Morph                           | -Bearbeitung                             | 294 |  |
|      | 9.2.1                           | Die Morph-Symbolleiste                   | 294 |  |
|      | 9.2.2                           | Glätten                                  | 297 |  |
|      | 9.2.3                           | Arbeiten mit der Pet-Palette             | 300 |  |
| 9.3  | Übung                           | sfragen                                  | 304 |  |
| 10   | Bemaß                           | ung und Text                             | 305 |  |
| 10.1 | Bemaß                           | ungseinstellungen                        | 306 |  |
| 10.2 | Linear                          | bemaßen                                  | 309 |  |
|      | 10.2.1                          | Bemaßungsvorgang                         | 311 |  |
|      | 10.2.2                          | Geometriemethoden                        | 313 |  |
| 10.3 | Autom                           | atisch bemaßen                           | 324 |  |
|      | 10.3.1                          | Außenbemaßung                            | 324 |  |
|      | 10.3.2                          | Innenbemaßung                            | 326 |  |
| 10.4 | Bemaß                           | ungen bearbeiten                         | 327 |  |
|      | 10.4.1                          | Änderungen an Elementen                  | 327 |  |
|      | 10.4.2                          | Änderungen an der Bemaßung               | 327 |  |
| 10.5 | Das Te                          | xt-Werkzeug                              | 330 |  |
| -    | 10.5.1                          | Einstellungen und Darstellung            | 330 |  |
|      | 10.5.2                          | Texterstellung                           | 332 |  |
|      | 10.5.3                          | Texte bearbeiten                         | 332 |  |
|      | 10.5.4                          | Etiketten                                | 335 |  |
|      | 10.5.5                          | Text ersetzen und Rechtschreibung prüfen | 336 |  |
| 10.6 | Änderı                          | angsmarken und Änderungsmanager          | 336 |  |
|      | 10.6.1                          | Änderung über Revisionswolke erzeugen    | 337 |  |
|      | 10.6.2                          | Elementspezifische Änderungsmarkierung   | 339 |  |
| 10.7 | Übung                           | sfragen                                  | 339 |  |

| 11   | Raumstempel, Lister  | n und Auswertungen               | 341 |
|------|----------------------|----------------------------------|-----|
| II.I | Raumstempel          |                                  | 341 |
|      | 11.1.1 Feineinstellu | ıngen                            | 343 |
|      | 11.1.2 Anzeige von   | Raumstempeln und Raum-Kategorien | 345 |
|      | 11.1.3 Räume anpa    | ssen                             | 347 |
|      | 11.1.4 Raum nach I   | Dachlinien erzeugen              | 350 |
|      | 11.1.5 Eigene Raum   | nkategorien                      | 352 |
| II.2 | Listen               |                                  | 353 |
|      | 11.2.1 Elementlister | n                                | 354 |
|      | 11.2.2 Listen zur De | okumentation                     | 356 |
| 11.3 | Übungsfragen         |                                  | 357 |
| 12   | Schnitte, Ansichten, | Innenansichten, Arbeitsblätter,  |     |
|      | Details und 3D-Doku  | ımente                           | 359 |
| I2.I | Schnitte             |                                  | 360 |
| 12.2 | Ansichten            |                                  | 364 |
| 12.3 | Innenansichten       |                                  | 366 |
| 12.4 | Arbeitsblätter       |                                  | 370 |
| 12.5 | Details              |                                  | 372 |
| 12.6 | Die grafischen Übers | schreibungen                     | 375 |
| 12.7 | Das 3D-Dokument .    |                                  | 379 |
| 12.8 | 3D-Schnitte          |                                  | 379 |
|      | 12.8.1 3D-Dokumer    | nt erstellen                     | 385 |
|      | 12.8.2 3D-Dokumer    | nt aktualisieren und bearbeiten  | 386 |
|      | 12.8.3 3D-Dokumer    | nt bemaßen                       | 388 |
| 12.9 | Übungsfragen         |                                  | 390 |
| 13   | Organisation, Layout | t und Plot                       | 391 |
| 13.1 | Organisation         |                                  | 391 |
|      | 13.1.1 Der Navigato  | )r                               | 391 |
|      | 13.1.2 Der Organisa  | ator                             | 394 |
|      | 13.1.3 Layoutbuch    |                                  | 399 |
| 13.2 | Plotten              |                                  | 406 |
| 13.3 | Drucken              |                                  |     |
| 13.4 | Publizieren          |                                  | 408 |
|      | 13.4.1 Publisher-Se  | ts                               | 408 |
| 13.5 | Übungsfragen 411     |                                  |     |

| 14   | Projekteinstellungen, Geschosse und Ebenen | 413 |
|------|--------------------------------------------|-----|
| 14.1 | Projekteinstellungen                       | 413 |
|      | 14.1.1 Arbeitseinheiten                    | 414 |
|      | 14.1.2 Bemaßungseinstellungen              | 414 |
|      | 14.1.3 Berechnungseinheiten und -regeln    | 415 |
|      | 14.1.4 Raumflächen                         | 416 |
|      | 14.1.5 Referenzhöhen                       | 416 |
|      | 14.1.6 Projektlage                         | 418 |
|      | 14.1.7 Nordrichtung einstellen             | 418 |
| 14.2 | Geschossverwaltung                         | 419 |
| 14.3 | Ebenen                                     | 423 |
| 14.4 | Übungsfragen                               | 425 |
| 15   | Visualisierung                             | 427 |
| 15.1 | Vorbereitungen                             | 428 |
| -    | 15.1.1 Sonnenstand und Ort.                | 428 |
|      | 15.1.2 Photorealistik-Einstellungen        | 430 |
|      | 15.1.3 Kamera                              | 433 |
|      | 15.1.4 Lichtquellen                        | 436 |
| 15.2 | Sonnenstudie                               | 437 |
| 15.3 | Übungsfragen                               | 438 |
| 16   | Konstruktionsbeispiel                      | 439 |
| 16.1 | Das Projekt.                               | 439 |
| 16.2 | Die Geschosse                              | 440 |
| 16.3 | Das Erdgeschoss                            | 441 |
|      | 16.3.1 Wände                               | 441 |
|      | 16.3.2 Türen und Fenster                   | 445 |
| 16.4 | Die anderen Geschosse                      | 449 |
| 16.5 | Das Gelände                                | 453 |
| 16.6 | Der Keller                                 | 455 |
|      | 16.6.1 Kellertreppe außen                  | 456 |
|      | 16.6.2 Der Kellerboden                     | 459 |
|      | 16.6.3 Wand-Fundamente                     | 460 |
| 16.7 | Fenster und Türen im Erdgeschoss           | 462 |
| 16.8 | Treppe im Erdgeschoss                      | 462 |
|      | 16.8.1 Decken und Wände                    | 466 |
|      | 16.8.2 Der Balkon                          | 467 |

| 16.9  | Der Hauseingang                                     | 468 |
|-------|-----------------------------------------------------|-----|
| 16.10 | Obergeschoss                                        | 469 |
| 16.11 | Das Dach                                            | 470 |
| 16.12 | Übungsfragen                                        | 472 |
| Α     | Fragen und Antworten                                | 473 |
| В     | Unterschiede Windows – Macintosh und Tastaturkürzel | 485 |
| С     | Die Benutzeroberfläche im Detail                    | 487 |
|       | Stichwortverzeichnis                                | 533 |

### Wo finde ich ...

### Schnelle Themenübersicht

| Koordinateneingabe              | Kapitel 3Seite 87                 |
|---------------------------------|-----------------------------------|
| Fanghilfen/-punkte/Elementfang. | Abschnitt 3.4, 3.5 Seite 106, 115 |
| Hilfslinien                     | Abschnitt 3.3 Seite 99            |
| Elemente wählen                 | Abschnitt 6.1, 6.2 Seite 207, 209 |
| Geschosse verwalten             | Abschnitt 14.2Seite 419           |
| Zoomen                          | Abschnitt 2.3Seite 74             |
| Zeichenbefehle                  |                                   |
| D-Geometrie                     | Kapitel 4 Seite 117               |
| Dächer                          | Abschnitt 5.6 Seite 166           |
| Dachfenster                     | Abschnitt 5.8 Seite 182           |
| Decken                          | Abschnitt 5.5 Seite 161           |
| Eckfenster                      | Abschnitt 5.3 Seite 158           |
| Fassaden                        | Abschnitt 8.1 Seite 271           |
| Fenster                         | Abschnitt 5.2 Seite 151           |
| • Morphs                        | Kapitel 9Seite 291                |
| ■ Öffnungen                     | Abschnitt 5.9                     |
| Schalen                         | Abschnitt 5.7 Seite 178           |
| Stützen                         | Abschnitt 5.10Seite 188           |
| ■ Träger                        | Abschnitt 5.11 Seite 196          |
| ■ Treppen                       | Kapitel 7Seite 259                |
| ■ Türen                         | Abschnitt 5.4 Seite 159           |
| Wände                           | Abschnitt 5.1 Seite 133           |
| Bearbeitungsbefehle             | Kapitel 6 Seite 207               |
| Bemaßung                        |                                   |
| automatisch                     | Abschnitt 10.3                    |
| einzeln                         | Abschnitt 10.1–10.2 Seite 306     |

| Texte                 | Abschnitt 10.5 | .Seite 330  |
|-----------------------|----------------|-------------|
| Schnitte, Ansichten   | Kapitel 12     | .Seite 359  |
| 3D-Ansicht/3D-Fenster | Abschnitt 2.5  | . Seite 79  |
| Zeichnungserstellung  | Kapitel 13     | . Seite 391 |
| Plotten               | Abschnitt 13.2 | Seite 406   |
| Listenausgabe         | Kapitel 11     | . Seite 341 |
| Visualisierung        | Kapitel 15     | Seite 427   |

### Schnellstart: Wie geht das?

In diesem einleitenden Kapitel wird zunächst die Installation des Programms beschrieben und dann anhand eines einfachen Beispiels ein kurzer Überblick über die Bedienung gegeben. Die Vertiefung über einzelne Bedienelemente, die Benutzeroberfläche und eine systematische Einführung in die Konstruktionsweise mit ArchiCAD wird in den nachfolgenden Kapiteln gebracht.

#### 1.1 ArchiCAD und BIM

ArchiCAD ist ein ausgereiftes CAD-System für Architekturaufgaben. Es arbeitet objektorientiert und erstellt ein Gebäudemodell aus Architekturelementen, die aus einem Werkzeugkasten gewählt werden und durch Einstellen ihrer Eigenschaften an die Anforderungen des Projekts angepasst werden. Diese Architekturelemente tragen alle Informationen über Materialien, Abmessungen und Volumen bei sich und sind damit intelligente Objekte. Die internen Informationen der Objekte werden automatisch in Form von Teilelisten, Stücklisten, Massenlisten und Raumstempeln als Projektdaten zusammengefasst und sind stets automatisch aktuell. Es handelt sich hier also nicht um ein Basis-CAD-Programm, das seine Konstruktionen aus einzelnen Linien, Bögen, Kreisen etc. zusammensetzt, sondern um ein fortgeschrittenes CAD-System mit intelligenten Objekten und fortschrittlicher Konstruktionstechnik. ArchiCAD nennt sein CAD-Modell deshalb BIM, Building Information Model. Es gibt zur eigentlichen CAD-Software noch eine interessante Projektverwaltungssoftware, den Graphisoft BIM Server. Damit können Projekte, auf die mehrere Mitarbeiter zugreifen sollen, im Netzwerk verwaltet und mit Zugriffsrechten versehen werden.

#### 1.2 Die Testversion

Sie können eine Testversion von ArchiCAD 23 übers Internet unter http:// www.graphisoft.de herunterladen. Sie finden auf der Begrüßungsseite unter dem Präsentations-Video links einen Button TESTVERSION. Nach Klick darauf erscheint ein Fenster zur Auswahl der ArchiCAD-Downloads für verschiedene Sprachen. Beachten Sie aber, dass Sie sich zunächst hier unter myarchicad.com registrieren müssen. Danach können Sie sich dann für eine TESTVERSION, eine SCHÜLER-/STUDENTENVERSION, eine DOZENTENVERSION oder eine SCHULVERSION anmelden und diese herunterladen. Im Lauf der Installation werden Sie aufgefordert, zwischen den Lizenzen mit *Software-* oder *Hardware-Schutzschlüssel* für eine normale Vollversion oder mit *Lizenznummer* für *Studenten-* und *Testversion* zu wählen. Die Lizenznummer erhalten Sie von der Firma Graphisoft. Die *Vollversion* kann auch mit einem Zeitkonto ausgegeben werden.

- Vollversion
  - mit Software- oder Hardware-Schutzschlüssel: Voller Funktionsumfang (ggf. mit Zeitkonto)
  - ohne Hard-/Softwareschlüssel als Demoversion: Kein Speichern oder Kopieren oder Teamwork möglich, zeitlich nicht begrenzt
- Studenten- oder Testversion
  - mit Lizenznummer für Studenten oder zum Testen nutzbar

Als Demoversion sind die Funktionen zum Speichern, Kopieren und Teamwork abgeschaltet.

Die detaillierten Installations- und Lizenzabläufe finden Sie unter der Internet-Adresse https://helpcenters.graphisoft.de/handbuecher. Für die 30-tägige Testlizenz wird Ihnen nach der Anmeldung auf der ArchiCAD-Website eine persönliche Testseriennummer zugeteilt.

#### 1.2.1 Hard- und Software-Voraussetzungen

Folgende 64-Bit-Betriebssysteme werden für ArchiCAD 23 empfohlen:

- Windows 10
- macOS 10.15 Catalina

- macOS 10.14 Mojave
- macOS 10.13 High Sierra

#### Wichtig: macOS 10.15 Catalina

Beim Upgrade auf macOS 10.15 Catalina sollten Sie mit Vorsicht vorgehen! Lesen Sie dazu die folgenden Artikel: https://helpcenter.graphisoft.com/knowledge base/87527/ und https://helpcenter.graphisoft.com/knowledgebase/96887/.

Als kompatible, aber nicht getestete 64-Bit-Systeme werden angegeben:

- Windows 8.1
- Windows 8

- Windows 7
- macOS 10.12 Sierra

#### Tipp: Windows 7

Bei diesem Betriebssystem ist die Bildschirmdarstellung AERO-DESIGN nötig. Sie können das AERO-DESIGN über START|SYSTEMSTEUERUNG|ALLE SYSTELMSTEU-ERUNGSELEMENTE|ANPASSUNG aktivieren. 32-Bit-Systeme werden nicht unterstützt. Ältere Betriebssysteme sind nicht mehr kompatibel wie Windows Vista oder macOS 10.11 El Capitan und älter.

Zusätzlich ist Java 8 oder höher nötig, es wird notfalls automatisch installiert.

Als Hardware wird mindestens vorausgesetzt:

- Für PC oder Mac: Ein 64-Bit-Prozessor mit vier oder mehr Kernen ist nötig.
- 16 GB RAM-Speicher oder mehr werden empfohlen, Minimum wären 8 GB.
- Mindestens 5 GB freier Speicherplatz auf der Festplatte f
  ür die komplette Installation
- Zusätzlich 10 GB Festplattenspeicher oder mehr pro aktivem Projekt
- Bildschirmauflösung von 1920 x 1080 Pixel oder mehr wird empfohlen.
- Grafikkarte mit Open GL 4.0 und möglichst 2 GB oder mehr Videospeicher. Optional 4 GB und 4k-Display, um die Hardwarebeschleunigung voll zu nutzen.
- Zeigegerät: Maus oder Trackball
- Schnelles Internet für den Software-Download und Updates

Für die Vollversion ist ein ARCHICAD-23-CodeMeter-Hardware-Key oder -Software-Key nötig.

#### 1.2.2 Installation

Obwohl Sie zur Ausführung von ArchiCAD nur einfache Benutzerrechte benötigen, müssen Sie für die Installation *Administratorrechte* auf dem PC besitzen. Außerdem sollten alle anderen Anwendungen geschlossen sein.

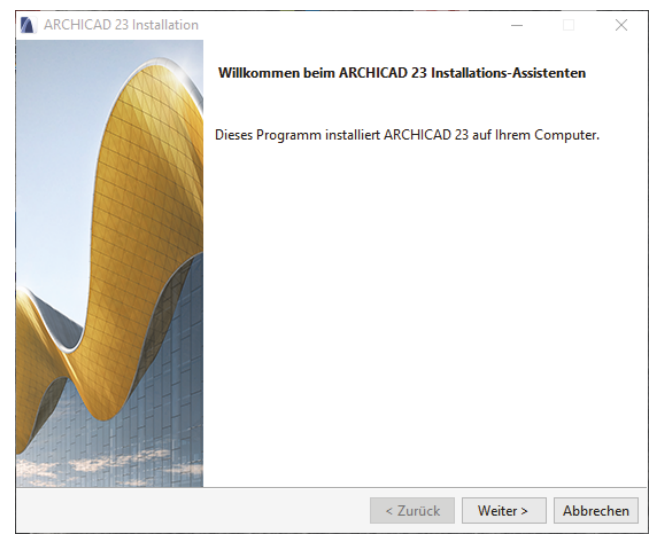

Abb. 1.1: Installation von ArchiCAD 23

Nach dem Download führen Sie die Datei ARCHICAD-23-GER-3003-1.5.exe aus dem Download-Verzeichnis aus. Es erscheint ein Hauptdialogfenster (Abbildung I.I) und dann eine Reihe weiterer Dialogfenster, die Sie meist mit Klick auf WEITER durchlaufen.

Wenn eine vorherige Version von ArchiCAD gefunden wird, könnten Sie einige Einstellungen übernehmen. Es wird aber empfohlen, die neuesten Programmeinstellungen zu benutzen.

Mit FERTIGSTELLEN wird die Installation beendet.

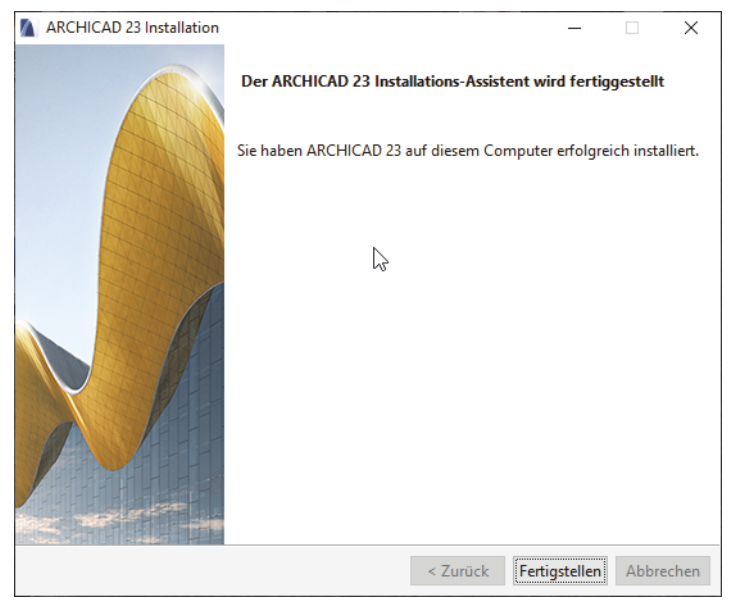

Abb. 1.2: Installation fertiggestellt

# 1.3 ArchiCAD starten und eine einfache Konstruktion erstellen

Wir wollen hier zunächst ArchiCAD so benutzen, wie es bei normaler Installation eingerichtet wird.

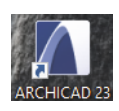

Abb. 1.3: Startsymbol für ArchiCAD auf dem Desktop

Danach erscheint der Startup-Dialog. Hier wählen Sie, ob Sie ein neues Projekt beginnen wollen (= NEU) oder eine bestehende Konstruktion fortsetzen wollen (= SUCHEN). Sie könnten sich auch an einem Team-Projekt beteiligen, wenn der BIM-Server installiert und gestartet ist. Für die erste Konstruktion wählen Sie hier NEU|NEUES PROJEKT. Verwenden Sie als *Vorlage* die OI ARCHICAD 23 BEISPIEL VORLAGE.TPL und wählen Sie die *Arbeitsumgebung* PROFIL I - WICHTIGSTE PALET-TEN 23. Dann erst sehen Sie das ArchiCAD-Fenster mit vielen Werkzeugen und Paletten.

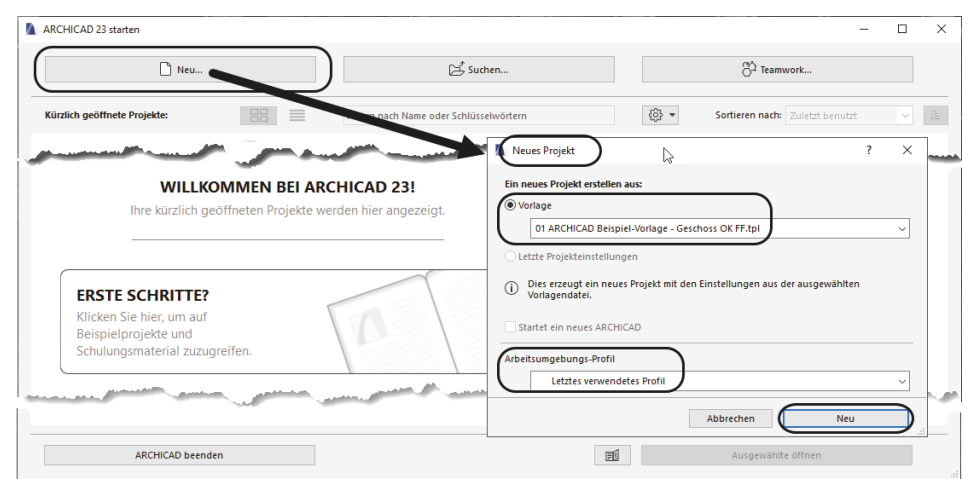

Abb. 1.4: Startup-Dialog bei ArchiCAD

Die ArchiCAD-Zeichnung wird mit der Dateiendung \*.PLN – abgeleitet von »PLaN« – gespeichert. Die Sicherungsdateien erhalten die Endung \*.BPN entsprechend »Backup-PlaN«.

#### 1.3.1 Das ArchiCAD-Fenster

Nach dem Start eines neuen Projekts werden die Grundeinstellungen der Arbeitsumgebung und die Benutzeroberfläche aufgebaut. Das zentrale ArchiCAD-GRUND-RISSFENSTER ist von mehreren Funktionsleisten oben, links, rechts und unten umgeben.

Mitten im GRUNDRISSFENSTER erscheint beim ersten Aufruf ein Hinweistext auf der Zeichenfläche. Auf der linken Seite dieses Texts wird die höhenmäßige Zuordnung von Geschosshöhen, Decken und Wänden beschrieben (Abbildung I.6). Rechts wird darauf hingewiesen, dass Sie nur mit einer Beispiel-Vorlage begonnen haben und für effektives Arbeiten eine individuelle Vorlage mit spezifischen Vorgaben für Ihr Projekt anlegen sollten.

Kapitel 1 Schnellstart: Wie geht das?

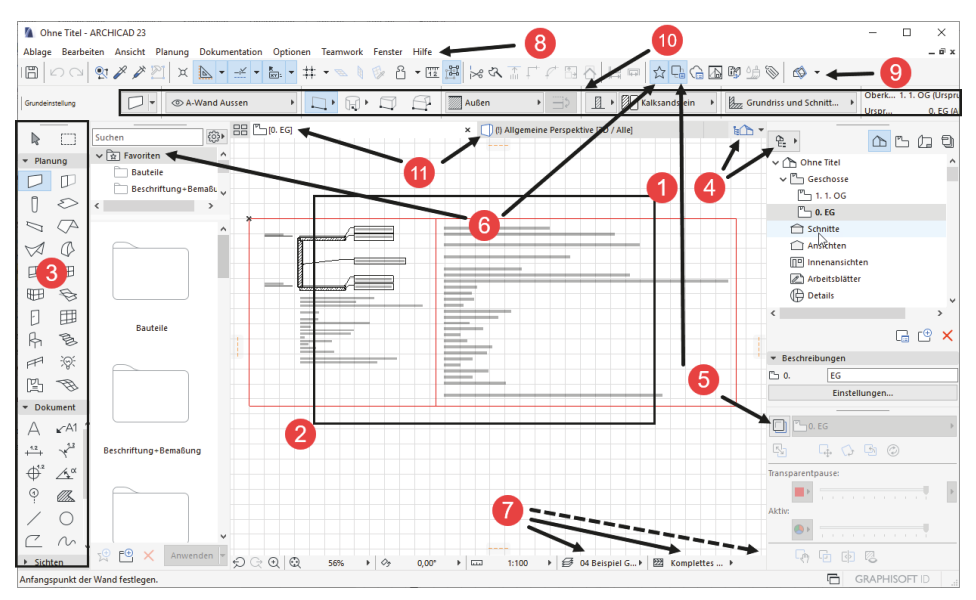

Abb. 1.5: ArchiCAD-Benutzeroberfläche nach dem Start

|             | Gehört zum Geschoss OG                                                                                                    |
|-------------|----------------------------------------------------------------------------------------------------|
| Geschoss OG | Gehört zum Geschoss OG                                                                                                    |
|             | Außenwand von OK RD bis OK RD                                                                                                    |
| Geschoss EG | Gehört zum Geschoss EG<br>Gehört zum Geschoss EG                                                                                                    |
|             | In dieser Vorlage liegt das <b>Geschoss auf OKFF 0,00.</b><br>Das Geschoss geht von <b>OKFF zu OKFF</b> .<br>Die Rohdecke und der Bodenaufbau gehören immer zusammen in das gleiche Geschoss. |
|             | Darstellung:<br>Wand/Stütze<br>- Auf Geschoss zeigen: Nur im Ursprungsgeschoss                                                                                                    |
|             | Fenster<br>- BRH zu OKFF: Anker zum Geschoss<br>- BRH zu OKRD: Anker zu UK Wand<br>Tür                                                                                                    |
|             | - Schwelle zu UK Wand<br>Raum<br>- Auf OKRD<br>- Bodenaufbau eintragen                                                                                                    |
|             | Weitere Informationen finden Sie in unserer Modellierungsrichtlinie auf<br>http://www.graphisoft.de/open-bim/open-bim-funktioniert/                                                           |

Abb. 1.6: Hinweise zur Orientierung von Decken und Wänden

Diesen Hinweis-Text können Sie anklicken oder über zwei Klicks mit einer Box markieren ① 2 und mit der Taste [Entf] löschen.

Der WERKZEUGKASTEN erscheint links im Profi-Look ohne Erläuterungstexte. Er enthält die *Erstellungswerkzeuge* für die verschiedenen *Architekturelemente*. Durch Verschieben der rechten Kante **3** werden die Erklärungen der einzelnen Werkzeuge sichtbar.

Der NAVIGATOR mit Anzeige aller Geschosse kann über den POP-UP NAVIGATOR **4** eingeschaltet werden. Im NAVIGATOR sehen Sie die Struktur des Projekts mit den verschiedenen *Geschossen, Schnitt-, Detail-* und *3D-Ansichten* und den *Zeichnungsinformationen*, die in *Listen* zusammengefasst werden können.

Die TRANSPARENTPAUSE zur Anzeige anderer Geschosse kann über **S** aktiviert und dann unter dem NAVIGATOR platziert werden.

Die FAVORITEN können unter **③** aktiviert werden. Dort finden Sie die vordefinierten Konstruktionselemente, auch in grafischer Darstellung. Eigene Konstruktionselemente mit eigenen Parameterwerten und Namen können Sie hier auch aus dem EINSTELLUNGSDIALOG jedes Werkzeugs hinzufügen, um sie jederzeit sozusagen griffbereit zu halten. Mit einem *Doppelklick* können diese FAVORITEN-Elemente für weitere Konstruktionen aktiviert werden.

In der Leiste unter dem Zeichenfenster verteilt von links nach rechts finden Sie die nützlichen SCHNELL-EINSTELLUNGEN **7** der Zeichnungsansicht.

Unter dem obersten blauen Balken, der PROGRAMMLEISTE mit Programmnamen und Namen der aktuellen Projektdatei, finden Sie die MENÜLEISTE ③. Sie enthält in Aufklappmenüs die Befehlsaufrufe nach Kategorien geordnet.

Darunter liegt die Symbolleiste STANDARD **9** mit Funktionen wie NEU, ÖFFNEN, SICHERN, DRUCKEN und vielen weiteren Werkzeugen.

Unter der Menüleiste liegt das INFOFENSTER **(D)**, das immer die wichtigsten Details des aktuellen Konstruktionswerkzeugs anzeigt. Wenn kein Werkzeug aktiv ist, liegen dort die Einstellungen für das PFEIL-Werkzeug. Normalerweise ist dieses Fenster eine Zeile hoch, es kann aber durch Herunterziehen des Zeichnenfenster-Randes vergrößert werden, um mehr Eingabeoptionen des aktuellen Werkzeugs zu sehen.

Darunter liegt eine Leiste **①**, die *Tabs* zum Aufruf verschiedener Zeichnungsfenster enthält. Vorgabemäßig liegen hier ein Tab für das GRUNDRISSFENSTER des Erdgeschosses und ein Tab für die 3D-ANSICHT. Durch diese Tabs wird das Umschalten zwischen verschiedenen Ansichten der Zeichnung besonders schnell möglich. ArchiCAD stellt hier dann im Laufe der Konstruktion immer die zuletzt benutzten Ansichten zur Verfügung, nicht nur die beiden voreingestellten. Die darüber aufzurufenden Ansichten werden im Hintergrund stets auf aktuellem Stand gehalten. Dadurch ist vom Computer beim Umschalten keine Neuberechnung der betreffenden Ansicht mehr nötig.

Kapitel 1 Schnellstart: Wie geht das?

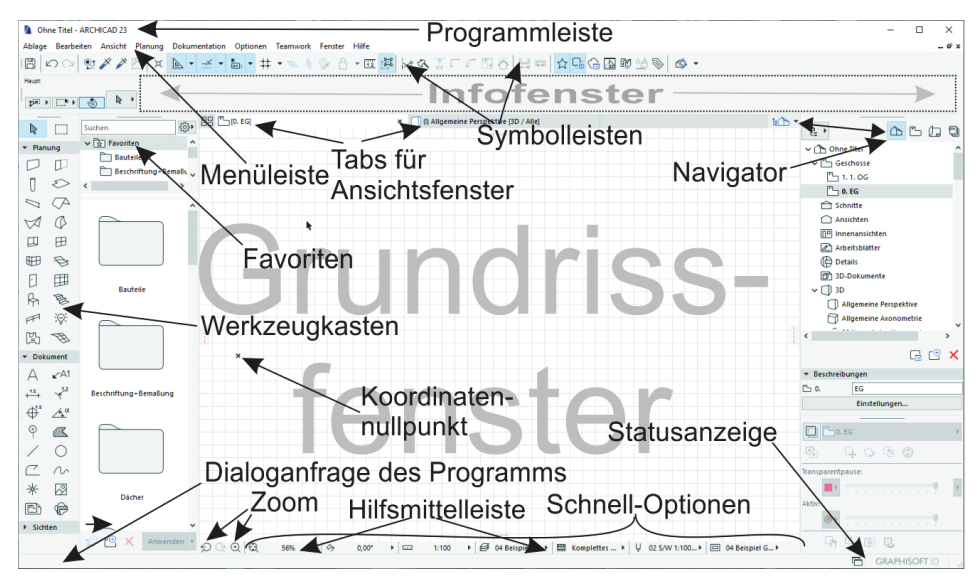

Abb. 1.7: ArchiCAD-Bildschirm

Den Hauptteil der Bildschirmoberfläche nimmt das GRUNDRISSFENSTER ein. Hier entsteht im normalen Konstruktionsmodus Ihr Projekt in Form von Grundrissen. Der KOORDINATENNULLPUNKT wird durch ein *Kreuz* markiert.

Unter dem GRUNDRISSFENSTER liegt noch die HILFSMITTELLEISTE mit Buttons für *Zoom-Optionen* (Abbildung 1.8) und mit den Drop-down-Listen der SCHNELL-OPTIO-NEN zur Anzeigesteuerung.

#### Tipp

Die bisher genannten Paletten können Sie auch über das Menü FENSTER|PALET-TEN|... jederzeit aktivieren oder deaktivieren. Unter FENSTER|SYMBOLLEISTEN finden Sie die oben genannten Symbolleisten und auch weitere.

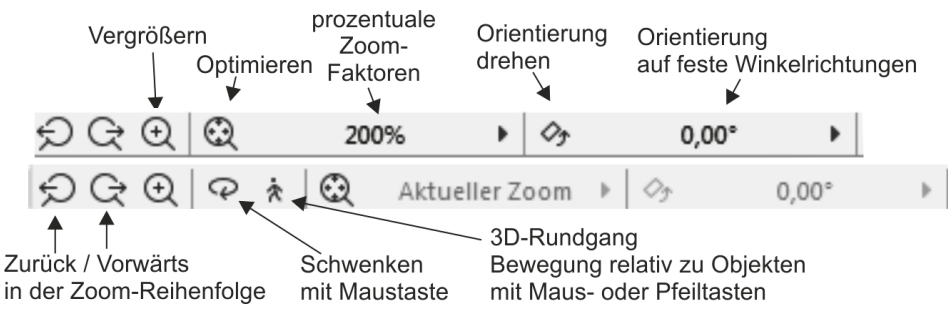

Abb. 1.8: Werkzeuge der Hilfsmittelleiste für 2D und 3D

Die ZOOM-Werkzeuge in der HILFSMITTELLEISTE haben folgende Bedeutung:

- 💭 VORHERIGER ZOOM geht in der Zoom-/Schieben-/Drehen-Historie rückwärts.
- 📿 NÄCHSTER ZOOM geht in der Zoom-/Schieben-/Drehen-Historie wieder vorwärts.
- ⊙ ZOOM-VERGRÖßERN Sie wählen hierbei über zwei diagonale Punkte einen Ausschnitt des Bildes aus, der dann auf den kompletten Bildschirm vergrößert wird.
- ORBIT Diese Funktion existiert nur, wenn Sie im NAVIGATOR eine 3D-AN-SICHT gewählt haben. Sie erlaubt durch vertikale Bewegung der gedrückten Maustaste ein Kippen der 3D-Ansicht, bei horizontaler Bewegung ein Drehen.
- 3D-RUNDGANG Diese Funktion existiert nur, wenn Sie im NAVIGATOR eine 3D-ANSICHT gewählt haben. Sie bewegen mit Maustaste oder Pfeiltasten Ihre Position relativ zur Konstruktion.

Rechts neben den Zoom-Werkzeugen finden Sie weitere Tabs mit Drop-down-Auswahl, die zu den SCHNELL-OPTIONEN gehören.

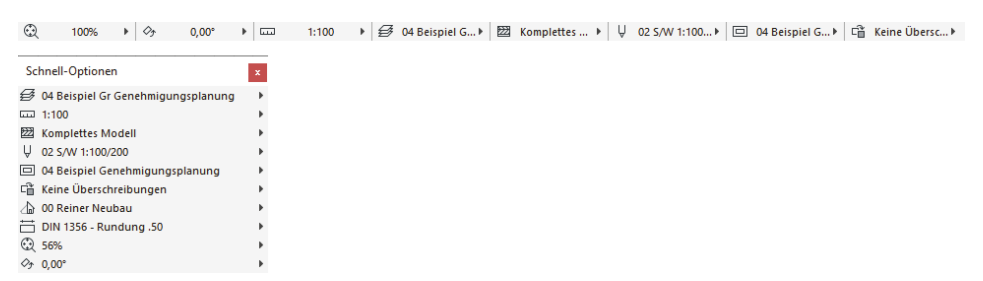

Abb. 1.9: SCHNELL-OPTIONEN in der Leiste unter dem Grundrissfenster und als eigene Palette

Die SCHNELL-OPTIONEN zusammen gibt es auch als eigene Palette. Sie steuern die Darstellung der Elemente in der aktuellen Ansicht. Sie zeigen Folgendes an:

- 🥘 OPTIMIEREN zeigt die gesamte Konstruktion bildschirmfüllend an.
- ZOOM steuert die Vergrößerung auf dem Bildschirm unabhängig vom späteren Plotmaßstab. Hier können Sie einen Zoomfaktor aus einer Liste diskreter Werte auswählen. Dieses Feld dient der Anzeige des aktuellen Zoomfaktors.
- ORIENTIERUNG EINSTELLEN dreht den Bildschirminhalt um einen wählbaren Drehpunkt (erster Klick) aus einer gewählten Richtung (zweiter Klick: Punkt für Startwinkel) in eine neue Richtung (dritter Klick: Punkt für neuen Winkel).

- ORIENTIERUNG Diese Box erlaubt die Auswahl eines festen Drehwinkels aus einer Box. Ein Klick darauf genügt, um die Drehung auf einen festen Wert einzustellen.
- MAßSTAB Der gewählte Maßstab wirkt sich auf die relative Größe von Texten und Bemaßungsobjekten aus. Diese Objekte werden automatisch so skaliert, dass sie später bei der maßstäblichen Plotausgabe die gewünschte Höhe haben.

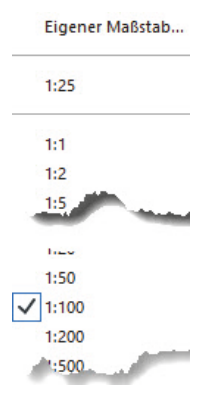

Abb. 1.10: Maßstabsliste

AKTUELLE EBENENKOMBINATION Sie steuert die Sichtbarkeit der Konstruktionselemente, die auf verschiedenen transparenten EBENEN übereinander liegen, für unterschiedliche Darstellungsziele. Die Voreinstellung ist 02A BEISPIEL GR GENEHMIGUNGSPLANUNG (Gr = Grundriss, S/A = Schnitt/Ansicht).

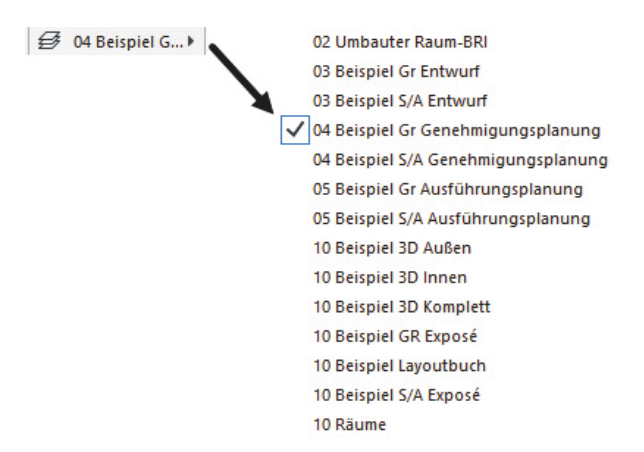

Abb. 1.11: Ebenen-Kombinationen

■ STRUKTURDARSTELLUNG Sie erlaubt unterschiedlich detaillierte Darstellungen strukturierter Bauteile.

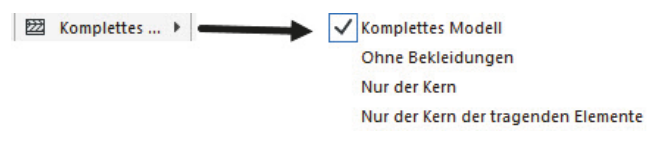

Abb. 1.12: Strukturdarstellungen

STIFT-SET Es legt fest, welche Stiftnummer mit welcher Linienstärke und welcher Farbe ausgegeben wird. Im EINSTELLUNGSDIALOG jedes Elements ist für die verschiedenen Linien jeweils die Stiftnummer eingestellt. Über das gewählte STIFT-SET wird jeder Stiftnummer dann die Linienstärke und Farbe zugeordnet.

| Ą | 02 S/W 1:100 > | 01 ARCHICAD 1:100/200                               |
|---|----------------|-----------------------------------------------------|
|   |                | ✓ 02 S/W 1:100/200                                  |
|   |                | 03 ARCHICAD 1:20/50                                 |
|   |                | 04 S/W 1:20/50                                      |
|   |                | 05 DIN 1356-1 2018 Liniengruppe   ≤ 1 : 100         |
|   |                | 06 DIN 1356-1 2018 Liniengruppe 2   1: 100 / 1 : 50 |
|   |                | 07 DIN 1356-1 2018 Liniengruppe 3   ≥ 1 : 50        |
|   |                | 08 AutoCAD Stifte                                   |
|   |                |                                                     |

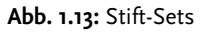

MODELLDARSTELLUNGS-KOMBINATION Sie steuert die Art und Weise, wie detailliert verschiedene Objekte dargestellt werden sollen. Es gibt sechs vordefinierte Darstellungsarten: 01 BEISPIEL ENTWURF, 04 BEISPIEL GENEHMIGUNGS-PLANUNG, 04 BEISPIEL PLATZBEDARF, 05 BEISPIEL AUSFÜHRUNGSPLANUNG, 05 BEISPIEL DECKENSPIEGEL und 10 BEISPIEL EXPOSÉ.

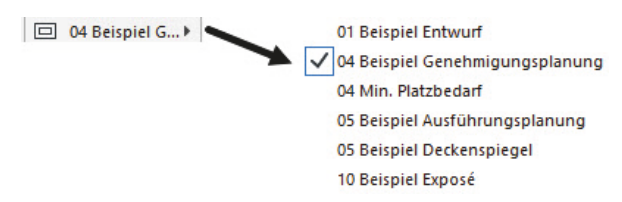

Abb. 1.14: Modelldarstellungs-Kombinationen

■ GRAFISCHE ÜBERSCHREIBUNGSREGEL Für spezielle Gebäudeanalysen können extra Regeln zur Darstellung von Elementen erstellt werden. So gibt es beispielsweise eine fertige Überschreibungsregel für tragende Bauteile. Bauteile,

die im EINSTELLUNGSDIALOG als tragend klassifiziert sind, werden dann rot hervorgehoben, nicht tragende blau und undefinierte gelb. Vorgegeben ist hier natürlich KEINE ÜBERSCHREIBUNGEN.

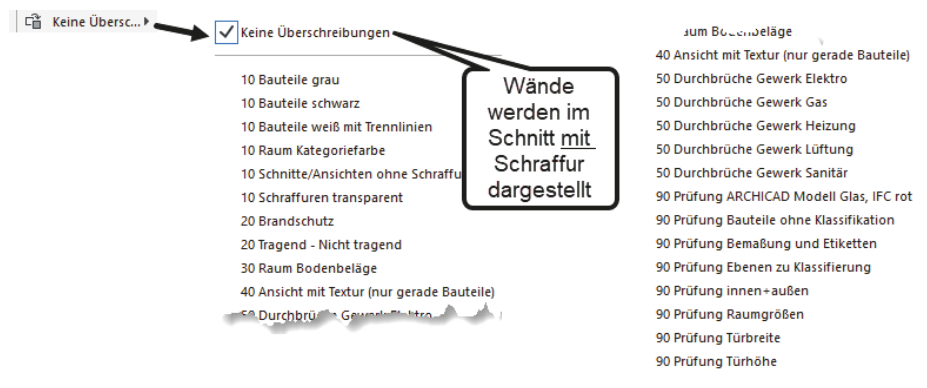

Abb. 1.15: Überschreibungsregeln

■ UMBAUFILTER Jede Wand kann einem der drei Zustände BESTAND, ABBRUCH oder NEUBAU zugeordnet werden. Je nach Filter-Auswahl werden die betreffenden Wände angezeigt oder nicht bzw. farbig markiert.

| Schnell-Optionen                   | x |                      |  |  |
|------------------------------------|---|----------------------|--|--|
| 04 Beispiel Gr Genehmigungsplanung | • |                      |  |  |
| I:100                              | • |                      |  |  |
| 🖾 Komplettes Modell                | • |                      |  |  |
| ↓ 02 S/W 1:100/200                 |   |                      |  |  |
| 04 Beispiel Genehmigungsplanung    | • |                      |  |  |
| 🖆 Keine Überschreibungen           |   |                      |  |  |
| 🛆 00 Reiner Neubau                 |   | 🗩 🗸 00 Reiner Neubau |  |  |
| DIN 1356 - Rundung .50             | 3 | 3 01 Bestand         |  |  |
| 🕀 100%                             | • | 02 Abbruch           |  |  |
| ◊ <sub>7</sub> 0,00°               | • | 03 Abbruch/Neubau    |  |  |
|                                    |   | 04 Neubau            |  |  |
|                                    |   | 05 Endzustand        |  |  |

Abb. 1.16: Umbaufilter

BEMA&UNGSEINSTELLUNG Aus vier verschiedenen Bema&ungstypen ist DIN 1356 – RUNDUNG 0.50 vorgegeben. Dies ist eine normale Baubema&ung mit Angabe der halben Zentimeter. Die übrigen Bema&ungsdarstellungen sind DIN 1356 – RUNDUNG 0.01 mit Anzeige bis zum Millimeter hin, DIN 1356 – RUNDUNG 0.25 mit Anzeige bis zum Viertel-Zentimeter hin und MILLIMETER mit Anzeige der Zentimeter und Millimeter und auch der hundertstel Millimeter als hochgestellte Zahlen.

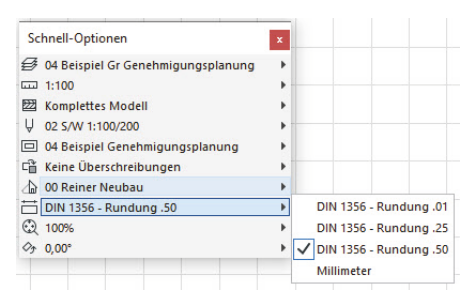

Abb. 1.17: Bemaßungseinstellungen

Als letzte Leiste des Programms finden Sie ganz unten die STATUSLEISTE, in der bei Befehlsbedienung die Eingabeaufforderungen erscheinen.

#### 1.4 Neuheiten der aktuellen Version

*Startup-Dialog* – Der Startup-Dialog ist modernisiert worden und zeigt die zuletzt benutzten Projekte als Vorschau-Bilder oder im Listenformat an. Sie können hiermit auch mehrere Projekte gleichzeitig öffnen. Dadurch wird dann ArchiCAD mehrfach gestartet.

| ARCHICAD 23 starten                     |                                         |                            | - 0 ×                   | C .                             |      |
|-----------------------------------------|-----------------------------------------|----------------------------|-------------------------|---------------------------------|------|
| D Neu                                   | 🖻 Suchen                                | 😚 Teamwork                 |                         |                                 |      |
| Kürzlich geöffnete Projekte:            | Filtern nach Name oder Schlüsselwörtern | 🛞 🔹 Sortieren nach: Zul    | tzt benutzt 🗸 🖓         |                                 |      |
| ARCH                                    | CAD 23 statem                           |                            |                         |                                 | ×    |
|                                         | D Neu                                   | j≟, Suchen                 | S <sup>A</sup> Teamwork |                                 |      |
| Haus-Tegel-19.pln Kürzlin<br>07.10.2019 | ch geöffnete Projekte:                  | Name oder Schlüsselwörtern | *                       | Sortieren nach: Zuletzt benutzt | ~ [h |
| N N N N                                 | Name                                    | ħp                         | Größe                   | Zuletzt benutzt                 | -    |
|                                         | Haus-Tegel-19.pln                       | ARCHICAD Projekt           | 11,23 MB                | 07.10.2019 21:52                | × ^  |
|                                         | Haus-Tegel-23.pln                       | ARCHICAD Projekt           | 17,77 MB                | 07.10.2019 21:46                | ×    |
|                                         | ArchiCAD-Buch.pln                       | ARCHICAD Projekt           | 6,71 MB                 | 07.10.2019 14:14                | ×    |
|                                         | Energie, pln                            | ARCHICAD Projekt           | 15,45 MB                | 05.10.2019 21:28                | ×    |
|                                         | fest-23-m-Leisten.pin                   | ARCHICAD Projekt           | 13,01 MB                | 05.10.2019 17:24                | ×    |
|                                         | Raumtest-2.pln                          | ARCHICAD Projekt           | 12,90 MB                | 04.10.2019 12:36                | ×    |
| a 📑                                     | Raumtest.pln                            | ARCHICAD Projekt           | 5,30 MB                 | 02.10.2019 21:30                | ×    |
| - 8                                     | Semtest-Haus-Tege-i-SemI.pln            | ARCHICAD Projekt           | 5,12 MB                 | 02.10.2019 21:29                | ×    |
| APCHICAD beenden                        | Marker-etc.pln                          | ARCHICAD Projekt           | 12,67 MB                | 02.10.2019 20:10                | ×    |
|                                         | Bemtest-Haus-Tegel.pln                  | ARCHICAD Projekt           | 5,23 MB                 | 02.10.2019 10:10                | ×    |
| 5 F                                     | Haus-Tegel-22.pln                       | ARCHICAD Projekt           | 16,31 MB                | 02.10.2019 10:09                | ×    |
| a 🖪                                     | Raum-test-22.pln                        | ARCHICAD Projekt           | 16,74 MB                | 02.10.2019 10:08                | ×    |
|                                         | lest-24-11-18.pln                       | ARCHICAD Projekt           | 14.93 M8                | 02.10.2019 10:07                | ×    |
|                                         | Versuch-2.eln                           | ARCHICAD Projekt           | 3.67 MB                 | 02.10.2019 10:06                | ×    |
|                                         | Neu-12.nin                              | ARCHICAD Projekt           | 9.09 MB                 | 02.10.2019 10:05                | ×    |
|                                         | Semtest-Loin                            | ARCHICAD Projekt           | 5.22 MB                 | 02.10.2019.09:57                | ×    |
|                                         | 1978 - 1 - 1                            | 1000000 100                |                         |                                 | ÷ ÷  |
|                                         | ARCHICAD beenden                        |                            | [FFI]                   | Ausgewählte öffnen              |      |

Abb. 1.18: Startup-Dialog mit Vorschau-Bildern oder Listenanzeige

*Tabs mit Vorschaubildern* – Am oberen Rand des Grundrissfensters werden die Tabs der bisher benutzten Ansichten angezeigt. Diese erhalten nun Vorschaufenster, damit Sie vor dem Öffnen einer Ansicht eine Voransicht bekommen.

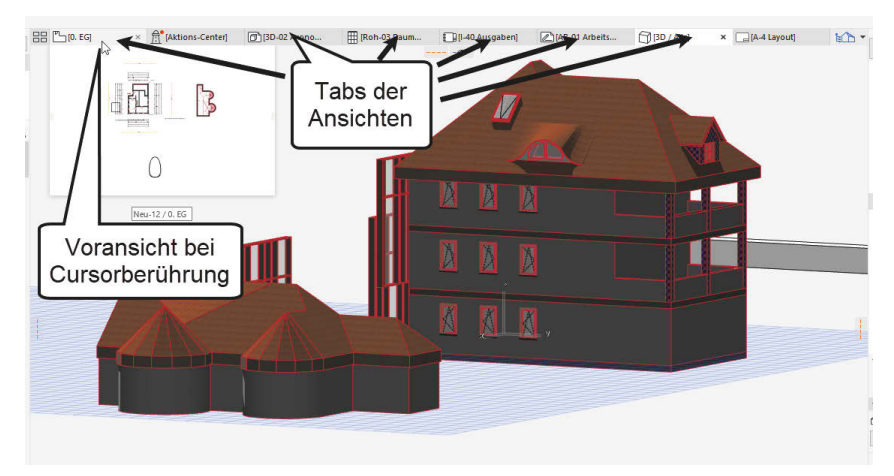

Abb. 1.19: Vorschaubilder an Tabs

*Aktions-Center* – Ein Tab mit der Bezeichnung AKTIONS-CENTER zeigt Probleme im Projekt mit Bibliothekselementen an.

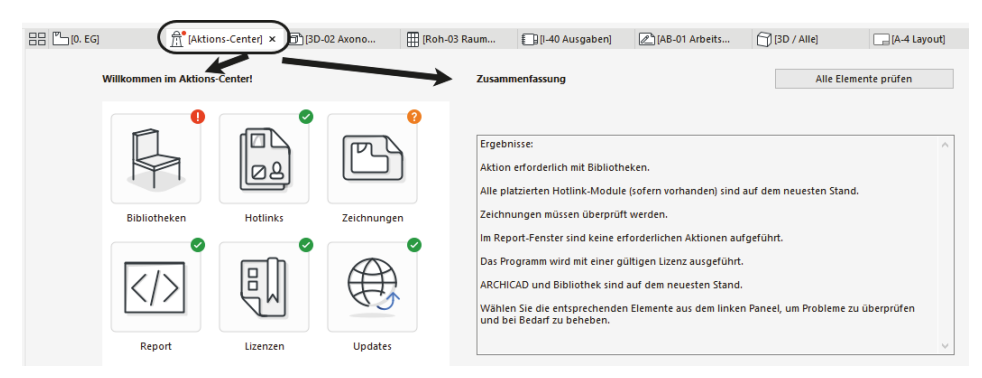

Abb. 1.20: Das Aktions-Center

*Öffnungen* – Eine neue Funktion erzeugt zu gewählten Elementen die nötigen Wand- und Deckendurchbrüche und Wandschlitze.

*Stützen und Träger* – Stützen und Träger können nun segmentweise modelliert werden. Die Unterelemente können in Segmente unterteilt werden und verschiedene Querschnitte haben und auch konischen Verlauf nehmen.

Gebogene Träger – Träger können nun auch in Längsrichtung gebogen werden.

*Visualisierung: Oberflächenkatalog* – Der Inhalt des Oberflächenkatalogs wurde für bessere Visualisierungen überarbeitet.

*Visualisierung: Sonnenstudie* – Die Sonnenstudie wurde mit einem Zeit-, Datumsund Ortsstempel versehen.